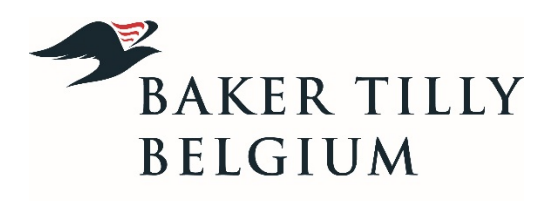

accounting - auditing - consulting

s

# Procedure installatie Citrix voor Windows (Microsoft)

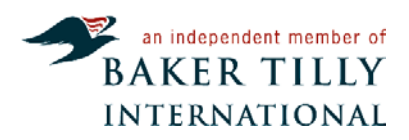

## INHOUDSOPGAVE

| Installatie Citrix receiver           | 3 |
|---------------------------------------|---|
| Instellen Microsoft Internet Explorer | 5 |
| Inloggen op Citrix                    | 9 |

## Installatie Citrix receiver

Vooraleer er connectie kan gemaakt worden met onze citrix dient de Citrix receiver via onderstaande link gedownload te worden:

#### http://receiver.citrix.com/

Je komt op onderstaande pagina terecht, klik op "download Receiver for Windows" indien u beschikt over een Apple-toestel zal hier natuurlijk "for Mac" staan. De pagina gaat zelf gaan kijken over welk systeem u beschikt en stelt dan ook de juiste download voor. (procedure Apple op aanvraag)

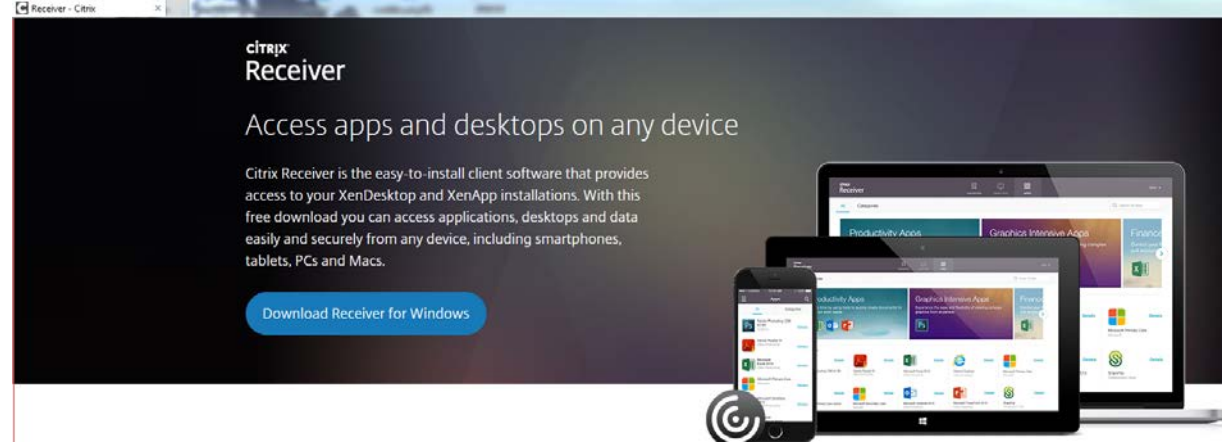

Nu krijgt u onderstaand scherm te zien, kies nu voor "uitvoeren".

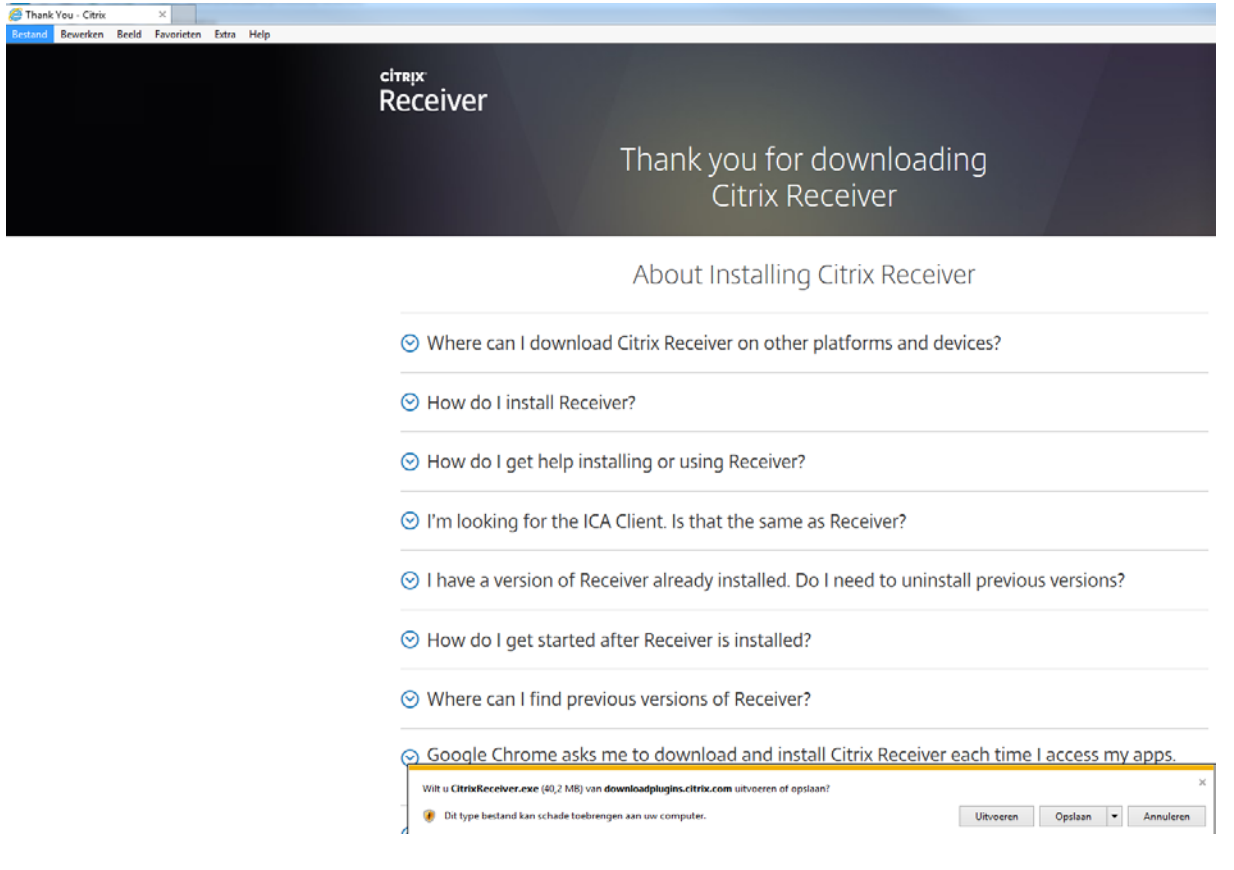

Beantwoord alle vragen bevestigend en vervolgens zal u dit scherm krijgen waar u dan op "install" klikt om de installatie effectief uit te voeren. De installatie zal ongeveer 2 minuten in beslag nemen afhankelijk van de snelheid van u systeem.

| D Citrix Receiver      | ×                                                          |
|------------------------|------------------------------------------------------------|
|                        | Welcome to Citrix Receiver Setup                           |
| (itrix <b>Receiver</b> | Click Install to install Citrix Receiver on your computer. |
|                        | Instal                                                     |

Zodra onderstaand scherm verdwenen is, zal de receiver geïnstalleerd zijn.

| Citrix Receiver                                | 22     |
|------------------------------------------------|--------|
| Installing                                     | (M)    |
| Please wait while Citrix Receiver is installed |        |
|                                                |        |
|                                                |        |
|                                                |        |
|                                                |        |
|                                                |        |
|                                                |        |
|                                                |        |
|                                                |        |
|                                                |        |
|                                                | Cancel |
|                                                |        |

# Instellen Microsoft Internet Explorer

We gaan enkel "Microsoft Internet Explorer" hieronder beschrijven, de citrix receiver zal ook op andere internet browsers zoals Google Chrome, Mozila Firefox, Safari, … werken maar voor elke browser zullen er andere instellingen dienen te gebeuren. Kan eventueel op aanvraag bekeken worden. Let ook op, gebruik geen EDGE.

Start "Microsoft Internet Explorer" op en geef in de adresbalk bovenaan volgende link in (of klik op onderstaande link).

## https://xenapp.bakertillybelgium.be

U krijgt onderstaande pagina te zien:

| Please log on | Citrix <b>Receiver</b> |
|---------------|------------------------|
| User name:    |                        |
| Password 1:   |                        |
| Password 2:   |                        |
| Log On        |                        |

Indien u de installatie van de citrix receiver reeds hebt uitgevoerd zoals hierboven beschreven maar u krijg toch onderstaande boodschap. Klik dan op "Skip to Log on".

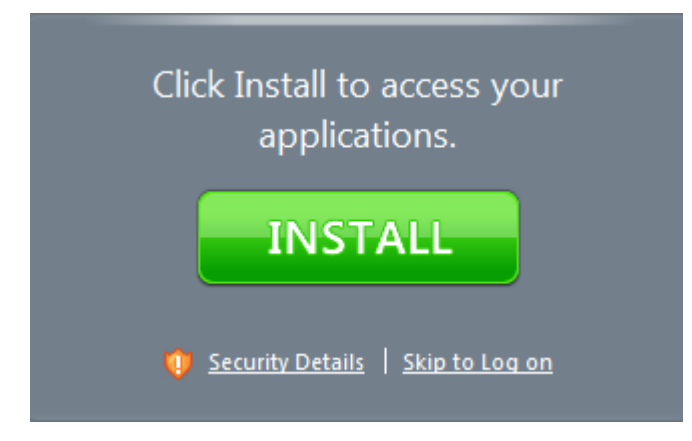

Om deze melding in de toekomst te vermijden, ga naar het menupunt "Extra" of via het tandwiel

naar "Instellingen voor de compatibiliteitsweergave".

| Extra | Help                                         |                |
|-------|----------------------------------------------|----------------|
| E     | Browsegeschiedenis verwijderen               | Ctrl+Shift+Del |
| I     | nPrivate-navigatie                           | Ctrl+Shift+P   |
| Г     | Fraceerbeveiliging                           |                |
| Ļ     | ActiveX-filtering                            |                |
| V     | /erbindingsproblemen oplossen                |                |
| L     | aatste browsersessie opnieuw openen          |                |
| V     | Vebsite aan menu Start toevoegen             |                |
| C     | Jownloads weergeven                          | Ctrl+J         |
| F     | op-upblokkering                              | ÷              |
| S     | martScreen-filter                            | +              |
| I     | nvoegtoepassingen beheren                    |                |
| 0     | Compatibiliteitsweergave                     |                |
| I     | nstellingen voor de compatibiliteitsweergave |                |
| A     | Abonneren op deze feed                       |                |
| F     | eeds zoeken                                  | Þ              |
| F     | 12-ontwikkelhulpprogramma's                  |                |
| I     | nternetopties                                |                |

Bij "Deze website toevoegen:" zal staan "bakertillybelgium.be", klik op "Toevoegen" om deze toe te voegen.

| Instellingen voor compatibiliteitsweergave                                    | 23          |
|-------------------------------------------------------------------------------|-------------|
| U kunt bepalen welke websites met de compatibiliteitsw<br>worden weergegeven. | eergave     |
| Deze website toevoegen:                                                       |             |
| bakertillybelgium.be                                                          | Toevoegen   |
| Websites die aan de compatibiliteitsweergave zijn toegevoegd:                 |             |
|                                                                               | Verwijderen |
|                                                                               |             |
|                                                                               |             |
|                                                                               |             |
|                                                                               |             |
|                                                                               |             |
|                                                                               |             |
| Alle websites met de compatibiliteitsweergave weergeven                       |             |
| Intranetsites met de compatibiliteitsweergave weergeven                       |             |
| 🔲 Bijgewerkte compatibiliteitslijsten van Microsoft downloaden                |             |
| Meer informatie vindt u in de <u>privacyverklaring voor Internet</u>          | Explorer    |
|                                                                               | Sluiten     |

Vooraleer u gaat inloggen, dient u een aantal instellingen aan te passen. Ga hiervoor naar het

| Extra Help                                    |                |                                            |        |
|-----------------------------------------------|----------------|--------------------------------------------|--------|
| Browsegeschiedenis verwijderen                | Ctrl+Shift+Del |                                            |        |
| InPrivate-navigatie                           | Ctrl+Shift+P   |                                            |        |
| Traceerbeveiliging inschakelen                |                |                                            |        |
| ActiveX-filtering                             |                |                                            |        |
| Verbindingsproblemen oplossen                 |                |                                            |        |
| Laatste browsersessie opnieuw openen          |                |                                            | 0000   |
| Website aan menu Start toevoegen              |                | Afderddara                                 |        |
| Downloads weergeven                           | Ctrl+J         | Restand                                    |        |
| Pop-upblokkering                              | •              | In an uitrooman (100%)                     |        |
| SmartScreen-filter                            | •              | Preciliaina                                |        |
| Invoegtoepassingen beheren                    |                | beveniging                                 |        |
| Instellingen voor de compatibiliteitsweergave |                | Website aan menu Start toevoegen           |        |
| Instellingen voor de compationiteitsweergave  |                | <sup>log</sup> Downloads weergeven         | Ctrl+J |
| Abonneren op deze feed                        |                | Invoegtoepassingen beheren                 |        |
| Feeds zoeken                                  | Þ              | F12-ontwikkelhulpprogramma's               |        |
| Windows Update                                |                | Ga naar vastgemaakte websites              |        |
| Prestatiedashboard                            | Ctrl+Shift+U   | Instellingen voor compatibiliteitsweergave |        |
| F12-ontwikkelhulpprogramma's                  |                | Internetopties                             |        |
| Internelopties                                |                | Over Internet Explorer                     |        |

menupunt "Extra" of via het tandwiel naar "internetopties".

Ga naar het tabblad "Beveiliging", kies voor "Vertrouwde websites" en klik nu op websites.

| ve    | rbindingen                                                | Programn                                                                                          | na's                                               | Geavanceerd                                       |
|-------|-----------------------------------------------------------|---------------------------------------------------------------------------------------------------|----------------------------------------------------|---------------------------------------------------|
| Alge  | emeen                                                     | Beveiliging                                                                                       | Privacy                                            | Inhou                                             |
| lecte | er voor welke                                             | zone u de instelling                                                                              | en wilt weerg                                      | even of wijzigen.                                 |
|       | Internet                                                  | Lokaal intrane                                                                                    | et Vertro                                          | uwde websites                                     |
| -     |                                                           | III                                                                                               |                                                    |                                                   |
|       | Vertrouw                                                  | le websites                                                                                       |                                                    | Websites                                          |
| eve   | Er bevinder<br>iligingsniveau                             | i zich websites in de<br>voor deze zone                                                           | ze zone.                                           |                                                   |
| Toe   | egestane nive                                             | aus voor deze zone:                                                                               | Alle                                               |                                                   |
| - [   | - Normaal                                                 |                                                                                                   |                                                    |                                                   |
| Be    | Waars<br>gedown<br>- Niet or<br>niet ged<br>weiligde modu | chuwen voordat mo<br>load<br>idertekende Active)<br>jownload<br>s inschakelen (hierve<br>gestart) | gelijk onveilig<br>(-besturingsel<br>oor moet Inte | e inhoud wordt<br>ementen worden<br>rnet Explorer |
|       |                                                           | Aangepast ni                                                                                      | veau                                               | Standaardniveau                                   |
|       |                                                           | Alle zones e                                                                                      | n het standa:                                      | ardniveau instellen                               |

U krijgt nu onderstaand scherm te zien waar de site <u>https://xenapp.bakertillybelgium.be</u> voorgesteld worden. Voeg deze nu toe door op "Toevoegen" te klikken en klik vervolgens op "sluiten".

| Vertrouwde website:                                                                                                    | 5                   |                       | × |
|----------------------------------------------------------------------------------------------------|---------------------|-----------------------|---|
| U kunt websites aan deze zone toevoege<br>verwijderen. Alle websites in deze zone g<br>beveiligingsinstellingen voor de zone. | n of uit<br>ebruike | deze zone<br>n de     |   |
| Deze website aan de zone toevoegen:                                                                                           |                     |                       |   |
| https://xenapp.bakertillybelgium.be                                                                                           |                     | Toevoeger             | ۱ |
| Websites:<br>*.isabel.be<br>*.isabel.eu<br>* abb.bo                                                                           | ^                   | Verwijdere            | n |
| ~.nbb.be                                                                                                    | ×                   |                       |   |
| < >                                                                                                    | •                   |                       |   |
| Serververificatie (https:) voor alle websites in o                                                                            | leze zo             | ne vereist<br>Sluiten |   |

Nu dien je nog het beveiligingsniveau van Normaal naar Normaal-laag te verplaatsen. Dit kan u doen door de schuifknop naar beneden te schuiven. Kies vervolgens onderaan rechts voor "Toepassen" en dan op "OK".

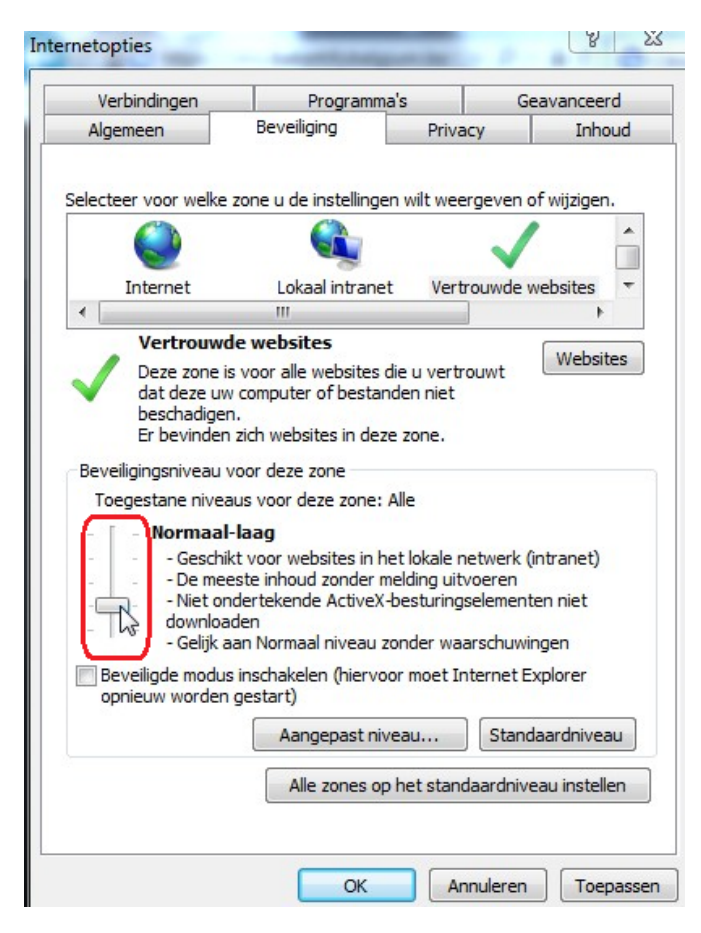

Sluit nu uw Internet Explorer af en start deze dan terug op zodat alle instellingen actief zijn.

## Inloggen op Citrix

Ga naar de site https://citrix.bakertillybelgium.be zodat u onderstaand scherm te zien krijgt. Vul hier nu u logingegevens in. Bij Password 2, mag je de "MobilePass app" opstarten en jouw pincode ingeven en vervolgens de code hier invullen die verschijnt. Voor de personen die over een vaste key beschikken, genereren de extra code hiermee. Klik vervolgens op "Log on".

| Please log on | Citrix <b>Receiver</b> |
|---------------|------------------------|
| User name:    |                        |
| Password 1:   |                        |
| Password 2:   |                        |
| Log On        |                        |

LET OP: Als u onderstaande melding ontvangt, kies dan zeker voor "niet voor deze website". Om veiligheidsredenen is het niet aan te raden om hier te kiezen voor "Ja".

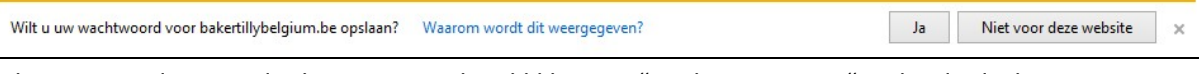

U krijgt nu onderstaand scherm waar u kan klikken op "Desktop Xenapp" zodat de desktop opgestart wordt.

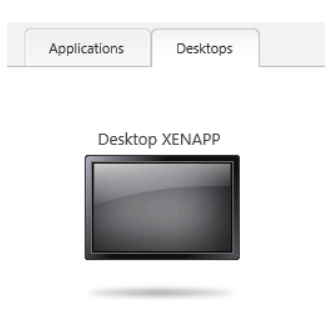

U zal onderstaand scherm te zien krijgen waar een aantal meldingen op komen.

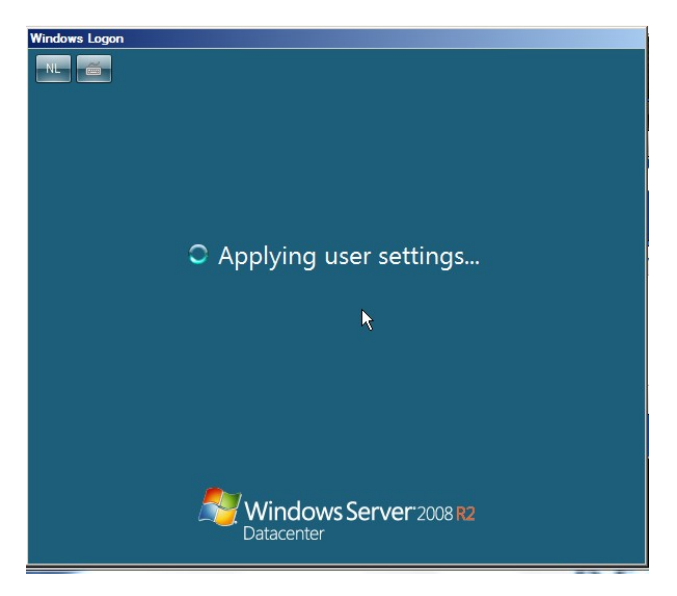